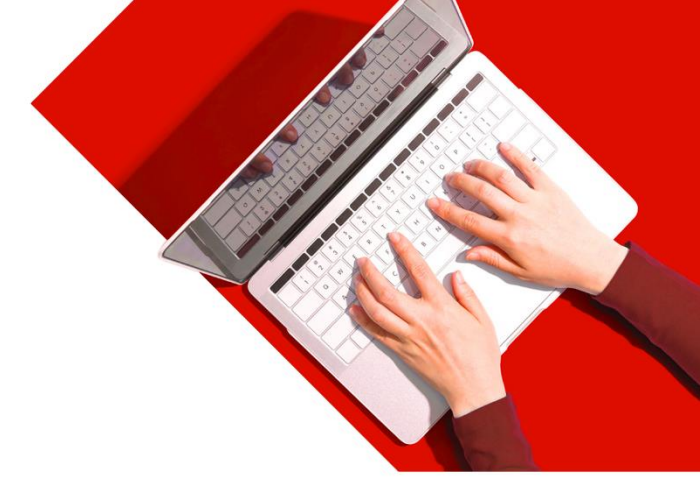

## 商务"网上理财" 申请用户指南

商务"网上理财"为你提供更简易、更快捷、更胜人一筹的商业理财服务,让你可随时 随地妥善管理公司资金。

你必须拥有以下其中一款汇丰商业账户才可申请商务"网上理财":

港元 / 外币往来账户

- 商业综合账户
- 港元 / "外币通"结单储蓄账户

(汇丰 Sprint 账户、汇丰"理财易"商务账户 / "商业"理财账户)

## 你可通过以下方式申请商务"网上理财":

- 1. 如你属于以下公司类型,请通过香港汇丰Business Express手机应用程序申请<sup>1</sup>
  - 香港注册的有限公司<sup>2,3</sup>; 或
  - 合伙人商号(最多3位合伙人);或
  - 独资经营商号
- 2. 其他公司类型,请下载及填写商务"网上理财"申请表格,将表格交回任何一间商业客户服务中心或 邮寄给我们。

## 註:

- 用户将透过手机应用程序来认证身分及在完成登记后登入商务"网上理财",毋须使用实体保安编码器。 1.
- 2. 香港註册的有限公司包括但不限于在香港註册并于海外成立的有限公司。
- 不适用于以下公司类型: (一)公司董事或授权签署人为法人团体;及/或(二)商务"网上理财"户口附有联系公司。 3

## 下载香港汇丰Business Express手机应 用程序

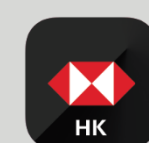

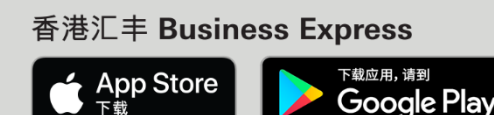

请于App Store、Google Play或百度手机助手搜索 "香港汇丰BusinessExpress"下载程序。

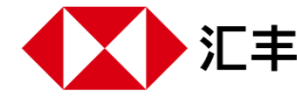

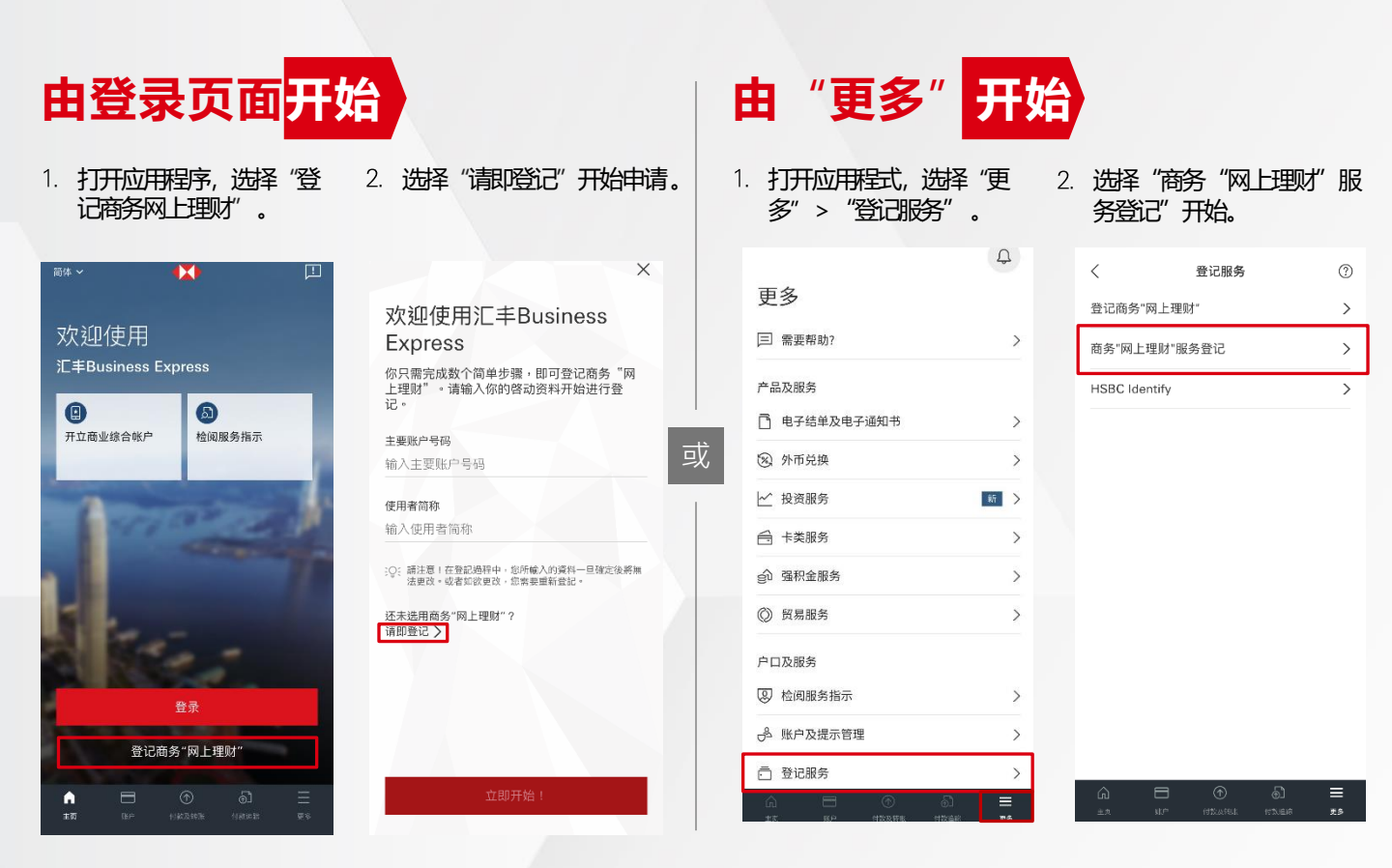

3. 请输入申请资料,并依照指示完成身分认证。你将需要提供商务"网上理财"主要使用者的联系资料。

| 商务"网上理财"服务<br>登记                             | © ×                                                                    |
|----------------------------------------------|------------------------------------------------------------------------|
| 第1步,共5步 申请公司资料                               | 完成后,公司董事 / 独资经营者 / 公司合伙人("审批者") 会收到经手机信息发送的认证编号,以供他们在香港汇丰              |
| <b>公司名称</b><br>输入公司名称                        | Business Express手机应用程序完成身分认证及审批申请之用。<br>主要使用者于审批完成后将收到手机短讯通知。          |
| 公司种类<br><b>有限公司</b>                          | · 主要用户会于大约5个工作日内经邮递收到启动密码信件,以及通过手机信息传送的认证编号 <sup>1</sup> . 用作设定商务 "网上理 |
| 商业证明文件号码                                     | 财"田户资料 请瀏览我们的登记田户指南了解更多                                                |
| 谕入商业证明文件号码                                   |                                                                        |
| 要账户号码                                        |                                                                        |
| 俞入主要账户号码                                     |                                                                        |
| 请注意!在登记过程中,你所输入约资料—旦确定见<br>及。或者刘欲更改,你需要重新登记。 | 将无法更                                                                   |
|                                              | 注:<br>1. 不适用于已经亲临中小企中心完成开户手续,并即时收取<br>密码及保安编码器的客户。                     |
| 继续                                           |                                                                        |

香港汇丰Business Express手机应用程序("应用程序")为香港上海汇丰银行有限公司("香港汇丰")所提供,仅供香港汇丰现有工商金融客户使用。就任何 人士在任何司法管辖区下载或使用此应用程序会违反其法律或法规,或本行未获发牌或授权在该等司法管辖区提供此应用程序及/或任何服务而言,本行无意让任 何身处该等司法管辖区的人士下载或使用此应用程序。我们不会就有关应用程序收取费用。但阁下的流动网络供应商可能会就你取得有关应用程序的过程中收取费 用;当你身处于海外时,费用亦可能有所不同。阁下需自行负责相关费用。

于商务 "网上理财" 及香港汇丰Business Express手机应用程序上显示的资料及图像仅供参考及说明用途。

Apple为 Apple Inc. 在美国及其他国家之注册或现正注册中的商标。 App Store为 Apple Inc. 之服务商标。 Google Play和 Google Play 标誌均为 Google LLC的商标。